## **STVI Function User Manual**

- 1. Open STVI
  - Click on the right mouse button select "STVI" and open. See the following picture.

|           | Siera. |         | <b>Siera</b> ,<br>View 1 →                                                                                                    | 2022-04-15 17:01:28 Fri                                             |
|-----------|--------|---------|----------------------------------------------------------------------------------------------------|---------------------------------------------------------------------|
| CAM01 💽 🖗 | Siera. | CAM02 💽 | View 4 →<br>View 8<br>View 9<br>Guide<br>Coaxial control<br>PreviewSignal<br>PlayBack<br>Record Mode<br>ChannelType<br>Main Menu |                                                                     |
| CAM07 (G  | Siera. | CAM08 🖸 | STM                                                                                                    | CH Kb/s CH Kb/s<br>1 72 5 75<br>2 75 6 75<br>3 75 7 75<br>4 75 8 75 |

- 2. STVI Settings
  - The STVI function is used configure the Camera signal (AHD/TVI/CVBS/CVI), resolution and upgrade the Camera firmware and configure the Light Type etc. See the following picture.

Note: STVI function is only support some Camera models.

|     | STVI    |                  |           |          |           |      |          |
|-----|---------|------------------|-----------|----------|-----------|------|----------|
| ier | Channel | 1                | •         |          |           |      | era.     |
|     | Config  |                  |           |          |           |      |          |
|     |         | Signal           | TVI       | <b>•</b> |           |      |          |
|     |         | Resolution       | 720725    |          | Арріу     |      |          |
| ier | Upgrad  | de               |           |          |           |      | Pra      |
|     |         | Upgrade Position |           |          | •         |      |          |
|     |         | Upgrade file     |           |          | • Upgrade |      |          |
|     |         |                  |           |          |           |      |          |
|     | Assist  | Function         |           |          |           |      | 's<br>19 |
|     |         | LightType        | LightType |          | Apply     |      | 9        |
| ier |         |                  |           |          |           |      | 9        |
|     |         |                  |           |          |           | Exit |          |
|     |         |                  |           |          | 1         |      |          |

- 2.1. Channel
  - Select the device Camera channel number. See the following picture.

|             |                              | 2022-04-15 15:12:47 Fri |
|-------------|------------------------------|-------------------------|
|             | STVI                         |                         |
| <b>3</b> 76 | Channel 1                    | era.                    |
| CAM01 💽 %   | Config 3                     |                         |
|             | 4                            |                         |
| Sie         | Upgrad 8<br>Upgrade Position | era.                    |
| CANADA      | Upgrade file Upgrade         |                         |
|             |                              | 's                      |
|             | LightType LightType Apply    |                         |
| Sie         | 20<br>Exit                   |                         |
| CAM07 O     | CAM08 O                      |                         |

## 2.2. Configuration

- 2.2.1. Modify the Camera signal of the device.
  - Change the device Camera video signal. See the following picture.

| 1.   | STVI                        |             |                                      |                                    |
|------|-----------------------------|-------------|--------------------------------------|------------------------------------|
| yier | Channel 1                   | <b>~</b>    |                                      | era.                               |
|      | Config                      |             |                                      |                                    |
|      | Resolution                  | TVI<br>AHD  | 1. Select the video signal.<br>Apply |                                    |
| Sier | Upgrade<br>Upgrade Position | CVI<br>CVBS | 2.Click "Apply" change the v         | video signal of the camera device. |
| ŗ    | Upgrade file                |             | ▼ Upgrade                            |                                    |
|      | Assist Function             |             |                                      | 's<br>:1                           |
| 6:   | LightType                   | LightType   | <ul> <li>Apply</li> </ul>            |                                    |
| )"er |                             |             |                                      | Exit                               |

2.2.2. Modify the Camera video resolution of the device

• Change the device Camera video resolution. See the following picture.

|                               |                                                                         |                                      | 2022 07 10 10.10.10111        |
|-------------------------------|-------------------------------------------------------------------------|--------------------------------------|-------------------------------|
| STVI                          |                                                                         |                                      |                               |
| Channel 1                     | <b>~</b>                                                                |                                      | era.                          |
| Config                        |                                                                         |                                      |                               |
| Signal                        | TVI                                                                     | 1. Select the video resolution.      |                               |
| Resolutio                     | on 720P25                                                               | Apply                                |                               |
| Upgrade<br>Upgrade<br>Upgrade | 720P25           720P30           9000000000000000000000000000000000000 | 2.Click "Apply" change the video res | olution of the camera device. |
| Assist Function<br>LightTyp   | e 8M12<br>1080P15<br>1080P12                                            | Apply     Exit                       | 's<br>11<br>11<br>11          |
|                               | 1                                                                       | Exit                                 |                               |

2.3. Upgrade

Step 1. Click on the main menu STVI.

Step 2. Plug the USB-flash drive with the camera's firmware upgrade file to the

DVR device.

Step 3. On the DVR STVI interface, select a firmware.

Step 4. Select the firmware upgrade file from the USB-flash drive.

Step 5. Click Upgrade, and when the upgrade complete, the "Upgrade Successful"

pop-up window.

Note: a) Do not power off during the device upgrade.

- b) The upgrading file should be in the root directory.
- c) Before upgrading the firmware, the Camera device must be set to TVI video signal and upgraded firmware.

## 2.4. Assist Function.

• Change Camera light type sensor by DVR.